順德聯誼總會胡少渠紀念小學

「數學科之停課不停學」自學平台

本校數學科為全校學生提供「停課不停學」自學平台,讓學生在家中進行自學。 復課後,老師會按學生表現進行跟進。

有關數學科「停課不停學」自學平台之登入資料,請沿用手冊 p.20 中 4D 自學診斷平台的登入標籤,而登入網址則改為:

「停課不停學」自學平台網址/QR code:

https://ebookweb.ephhk.com/login.php

★建議利用桌上電腦或平板電腦操作此自學平台★

此外,學生亦能在校網內的連結直接進入 「停課不停學」自學平台。 功課代號→自學網(下一:百分率)

◎輕鬆自學三部曲: 短片 → 預工 → 評估◎

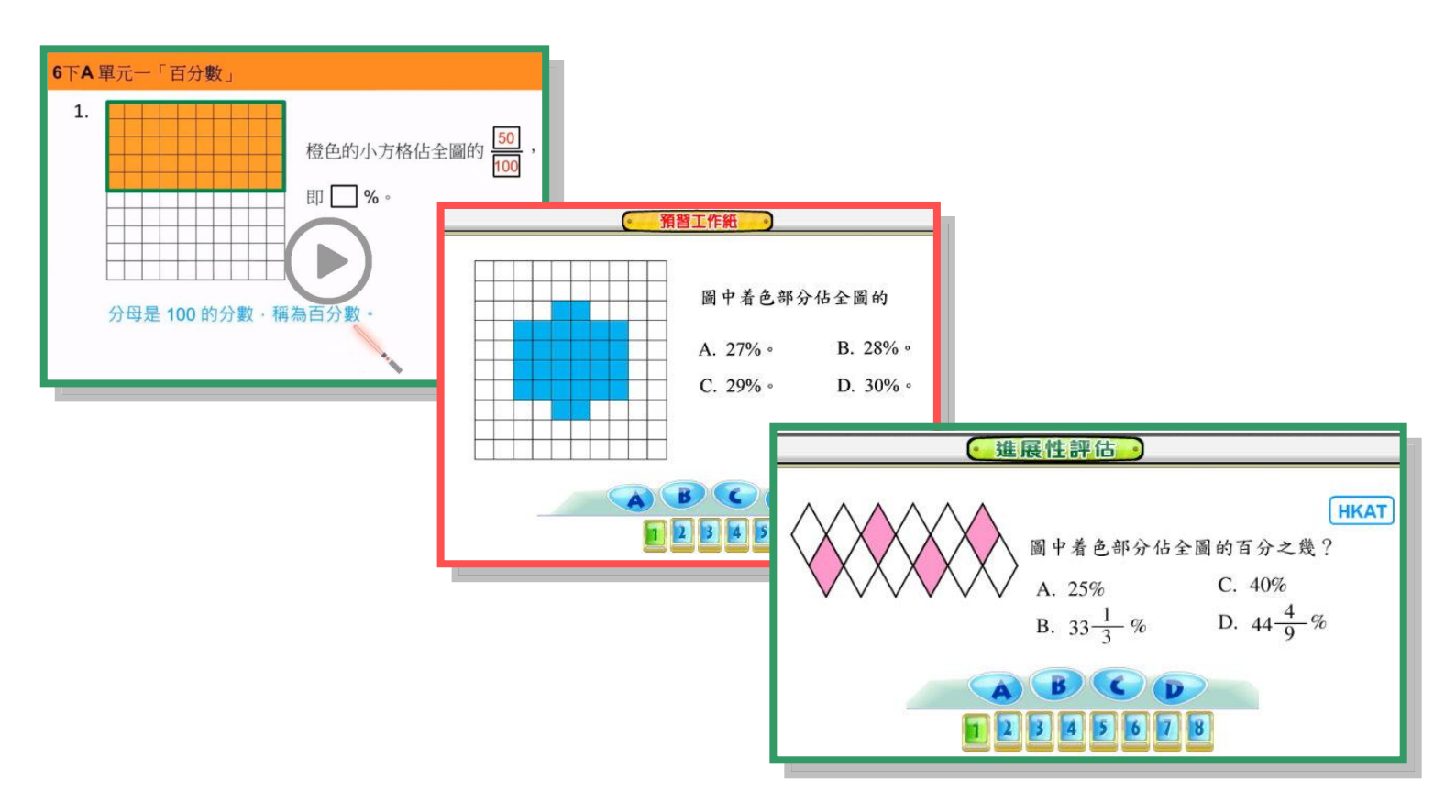

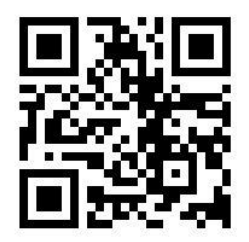

回數學科回

停課不停學

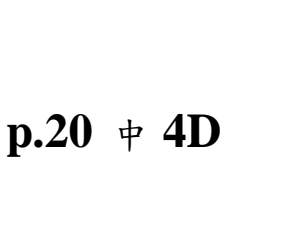

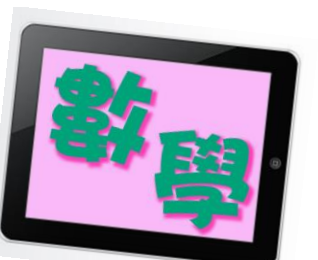

## ★「數學科之停課不停學」自學平台:使用指南 ★

A. 點選科目 → 數學科

| E Comart),   | a     |           |
|--------------|-------|-----------|
| 您好,陳柏諺!      |       | [ ] [7.38 |
| •-( 互销系统 )·· |       | 數學)       |
| TOWAIM       | BA BA |           |

## B. 在其他欄目中,進入自學平台

| E Smart 2.0 |               |      |
|-------------|---------------|------|
| 您好,陳柏諺!     |               |      |
| 其他          |               |      |
| 學科網站        | 自主學習及診斷系统 1.0 | 老師分野 |
|             |               |      |

C. 操作模式

①點選老師指定之自學單元

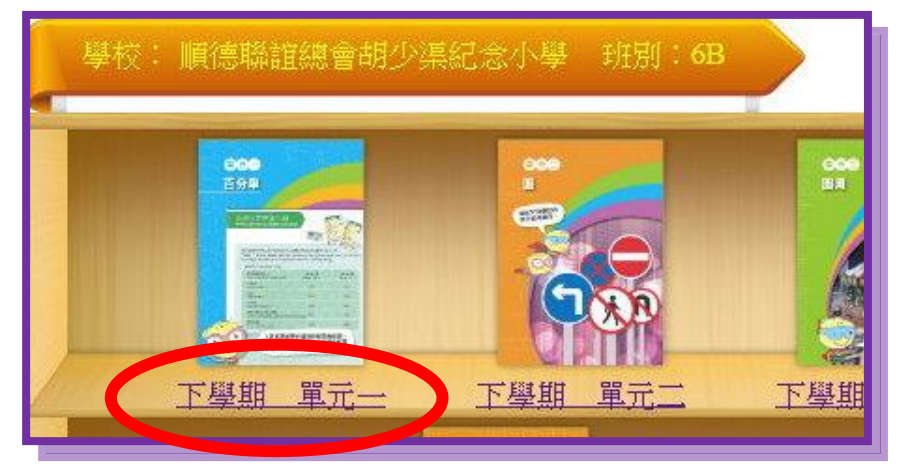

②自學方法:a)重温及預習短片 → b)完成預習工作紙 → c) 完成「進展性評估」

| 學校:順德聯誼總會胡少渠紀念小學·班別:6B 單元一:百分率 |                    |         |      |  |  |  |  |
|--------------------------------|--------------------|---------|------|--|--|--|--|
| 🥝 (一) 進展性評估 📀                  | (二)總結性評估           | (三)評估表現 |      |  |  |  |  |
| 「預習工作紙」分數:0/5                  |                    |         |      |  |  |  |  |
| 學習重點                           | 成績                 | 完成日期    | 溫習筆記 |  |  |  |  |
| A. 求百分率                        | *****<br>進入「進展性評估」 | 未完成     | 未完成  |  |  |  |  |